## MDM-D8 / MDM-D16

## DSP Matrix Audio Processor 8x8 / 16x16

16x16 Dante channels

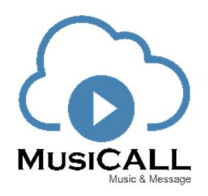

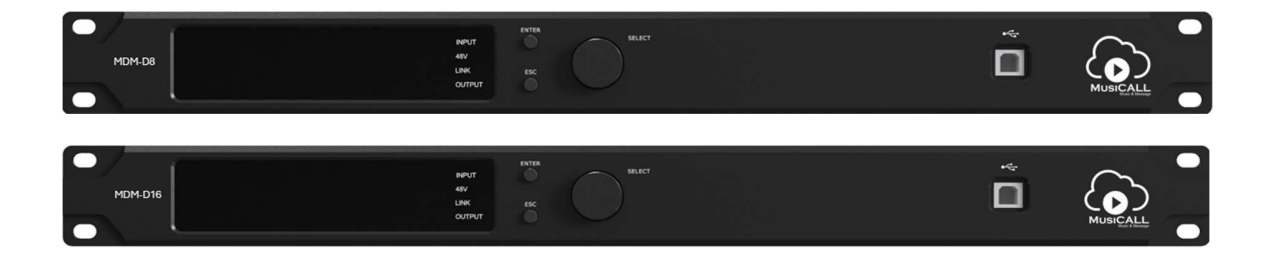

# User manual

## Contents

| Chapter 1 Introduction                                                   | 1 -    |
|--------------------------------------------------------------------------|--------|
| Chapter 2 Technical parameters                                           | 2 -    |
| Chapter 3 Functions structure and panel operation                        | 3 -    |
| Chapter 4 Connection of balanced and unbalanced signal                   | 6 -    |
| Chapter 5 Operation of control software – MDM-DSP                        | 8 -    |
| 5.1 Operating condition                                                  | 8 -    |
| 5.2 Connect to PC                                                        | 9 -    |
| 5.3 DSP functions                                                        | - 11 - |
| 5.3.1 DSP functions - INPUT(Line, Mic, Dante, USB audio and Test signal) | - 12 - |
| 5.3.2 DSP functions - AFC                                                | - 12 - |
| 5.3.3 DSP functions - ANC                                                | - 13 - |
| 5.3.4 DSP functions - AEC                                                | - 13 - |
| 5.3.5 DSP functions - NOISE GATE and AGC                                 | - 14 - |
| 5.3.6 DSP functions - MIXING PROCESS (Matrix Mix, AMX, AEC, ANC)         | - 14 - |
| 5.3.7 DSP functions - PEQ-X (input and output)                           | - 16 - |
| 5.3.8 DSP functions - DELAY (input and output)                           | - 18 - |
| 5.3.9 DSP functions - COMPRESSOR                                         | - 18 - |
| 5.3.10 DSP functions - LIMITER                                           | - 18 - |
| 5.3.11 DSP functions - OUTPUT                                            | - 19 - |
| 5.4 Monitoring and setting of channels                                   | - 19 - |
| 5.4.1 Channel gain level                                                 | - 20 - |
| 5.4.2 Quick buttons of DSP in channels                                   | - 20 - |
| 5.4.3 Group and channels link                                            | - 20 - |
| 5.5 Menu - File                                                          | - 21 - |
| 5.6 Menu - Device (Central control, Camera tracking, GPIO)               | - 22 - |
| 5.7 Menu - Connection                                                    | - 25 - |
| 5.8 Menu - Preset                                                        | - 25 - |
| 5.9 Menu - System                                                        | - 26 - |
| Chapter 6 FIR filter and function (available in MAP08E)                  | - 26 - |
| 6.1 FIR filter and applications                                          | - 26 - |
| 6.2 FIR DESIGNER in MDM-DSP software to set FIR magnitude and phase      | - 29 - |
| 6.2.a FIR DESIGNER - Import                                              | - 30 - |
| 6.2.b FIR DESIGNER - FIR-EQ                                              | - 31 - |
| 6.2.c FIR DESIGNER - Magnitude Correction and Phase Correction           | - 31 - |
| 6.2.d FIR DESIGNER - Generate                                            | - 32 - |
|                                                                          |        |

## **Chapter 1 Introduction**

MDM-D8 / D16 is a 8/16 inputs and 8/16 outputs DSP matrix audio processor for conference systems and can be used as interface for the MusiCall Music & Message systems. It provides with useful voice algorithm AFC, AEC, ANC, and DSP functions including auto mix, matrix mixer, noise gate, crossover, parameter EQ, delay, compressor, limiter etc. Supports Dante network audio 16x16 channels.

## Applications

- Meeting room
- Multi-functional hall
- Auditoriums
- Sports stadium

#### Features

- **8** analog inputs and 8 analog outputs, supports to select Line level and Mic level
- **D**ante network audio 16×16.
- Supports 48V phantom for each Mic level input, 40 level sensitivity (1dB in step).
- Built-in AFC(feedback control), 2 level to select.
- Built-in AEC(echo control) for remote video-conference system.
- **a** Built-in ANC(noise control) for optimizing local meeting system.
- Built-in AGC(automatic gain control) for optimizing microphone signals in complex scenarios
- Input with 8 PEQ and output with 8 PEQ. Support LSLV, HSLV, ALL-PASS, PHASE, EL-LIPTIC, LOW PASS AND HIGH PASS filters. Support HPF and LPF with Butterworth / Bessel / Linkwitz-Riley.
- **T** Supports auto mix and matrix mix.
- **Supports camera tracking with most of camera control.**
- **a** Supports presets archiving and locking, help project to hide parameters of setting.
- Control connections: USB or TCP/IP. Configured with RS232 and RS485 central control connection. Configured with GPIO external control connection.
- Nice GUI windows7/8/10/11 software MDM-DSP.
- **o** Optional touch screen wall control panel (RS485 wired control).

| MDM-D8                        |                                                                                                    |
|-------------------------------|----------------------------------------------------------------------------------------------------|
| 1. DSP Processor              |                                                                                                    |
| Process:                      | 32bit float point DSP 400MHz                                                                          |
| System delay:                 | <3ms                                                                                                  |
| AD/DA:                        | 24-bit 48KHz                                                                                          |
| 2. Analog Audio Inputs and Ou | utputs                                                                                                |
| Input:                        | 8 channels balanced. Line/Mic level to switch / 16 Dante channels                                     |
| Input interface:              | 3.81mm phoenix, 12-pin                                                                                |
| Input impedance:              | 16ΚΩ                                                                                                  |
| Max input level:              | 17dBu/Line;<br>-3dBu/Mic@20dB sensitivity                                                             |
| Phantom supply:               | +48V DC, 5.5mA in each input channel                                                                  |
| Output:                       | 8 channels balanced. Line level / 16 Dante channels                                                   |
| Output interface:             | 3.81mm phoenix, 12-pin                                                                                |
| Output impedance:             | 150Ω                                                                                                  |
| 3. Audio Performance Specific | cations                                                                                               |
| Frequency response:           | 20Hz-20kHz(+-0.5dB)/Line, input 0dBu;<br>20Hz-20kHz(+-1.5dB)/Mic, 20dB gain sensitivity, input -10dBu |
| THD+N:                        | -90dB(@17dBu, 1kHz, A-wt)/Line                                                                        |
| SNR:                          | 10dB(@ 6dBu, 1kHz, A wt)/Mic, 20dB gain sensitivity                                                   |
| 4. Connect Ports and Indicato | rs                                                                                                    |
| USB:                          | Type A-B, free driver                                                                                 |
| RS232:                        | Serial port communication                                                                             |
| TCP/IP interface:             | RJ-45                                                                                                 |
| Indicator light:              | Input signal, +48V, Link, Output signal                                                               |
| 5. Electrical and Physical    | 1                                                                                                    |
| Supply:                       | AC 90V ~ 264V 50/60 Hz                                                                                |
| Products Dimensions           | 483mmx265mmx44.5mm                                                                                    |
| Packaged Dimensions           | 540mmx390mmx80mm                                                                                      |
| Net Weight                    | 3.3kg                                                                                                 |
| Packaged Weight               | 4.4kg                                                                                                 |
| Operating temperature:        | -20°C ~ 80°C                                                                                          |

| MDM-D16                       |                                                                                                    |
|-------------------------------|----------------------------------------------------------------------------------------------------|
| 1. DSP Processor              |                                                                                                    |
| Process:                      | 32bit float point DSP 400MHz                                                                          |
| System delay:                 | <3ms                                                                                                  |
| AD/DA:                        | 24-bit 48KHz                                                                                          |
| 2. Analog Audio Inputs and Ou | utputs                                                                                                |
| Input:                        | 16 channels balanced. Line/Mic level to switch / 16 Dante channels                                    |
| Input interface:              | 3.81mm phoenix, 12-pin                                                                                |
| Input impedance:              | 16ΚΩ                                                                                                  |
| Max input level:              | 17dBu/Line;<br>3dBu/Mic@20dB.censitivity                                                              |
| Phantom supply:               | +48V DC, 5.5mA in each input channel                                                                  |
| Output:                       | 16 channels balanced. Line level / 16 Dante channels                                                  |
| Output interface:             | 3.81mm phoenix, 12-pin                                                                                |
| Output impedance:             | 150Ω                                                                                                  |
| 3. Audio Performance Specific | cations                                                                                               |
| Frequency response:           | 20Hz-20kHz(+-0.5dB)/Line, input 0dBu;<br>20Hz-20kHz(+-1.5dB)/Mic, 20dB gain sensitivity, input -10dBu |
| THD+N:                        | -90dB(@17dBu, 1kHz, A-wt)/Line<br>-90dB(@-6dBu, 1kHz, A-wt)/Mic, 20dB gain sensitivity                |
| SNR:                          | 110dB(@17dBu, 1kHz, A-wt)/Line<br>100dB(@6dBu, 1kHz, A-wt)/Mic, 20dB gain sensitivity                 |
| 4. Connect Ports and Indicato | rs                                                                                                    |
| USB:                          | Type A-B, free driver                                                                                 |
| RS232:                        | Serial port communication                                                                             |
| TCP/IP interface:             | RJ-45                                                                                                 |
| Indicator light:              | Input signal, +48V, Link, Output signal                                                               |
| 5. Electrical and Physical    | 4                                                                                                    |
| Supply:                       | AC 90V ~ 264V 50/60 Hz                                                                                |
| Products Dimensions           | 483mmx265mmx44.5mm                                                                                    |
| Packaged Dimensions           | 540mmx390mmx80mm                                                                                      |
| Net Weight                    | 3.3kg                                                                                                 |
| Packaged Weight               | 4.4kg                                                                                                 |
| Operating temperature:        | -20°C ~ 80°C                                                                                          |

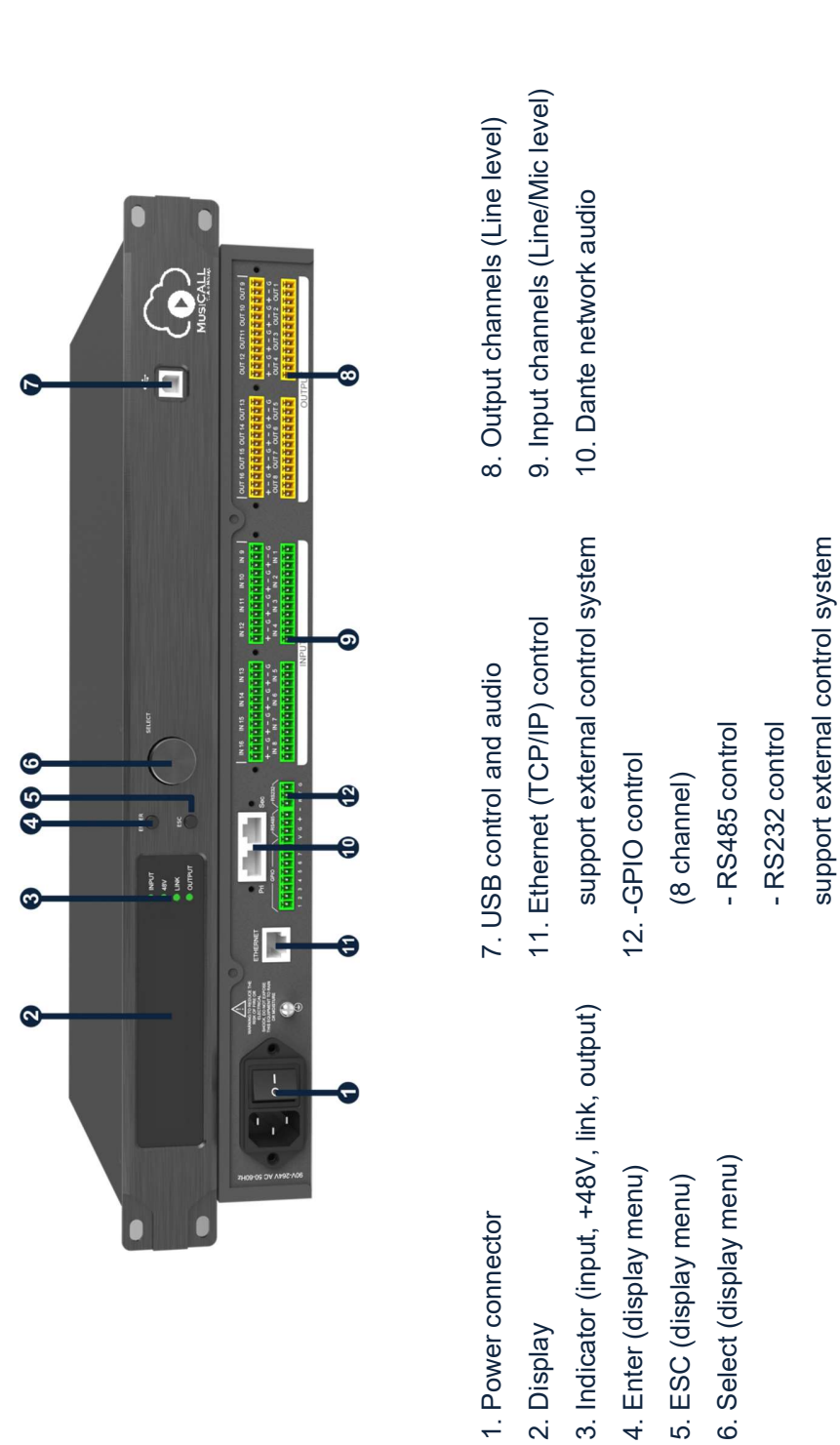

## Chapter 3 Functions structure and panel operation

#### Dimensions (mm)

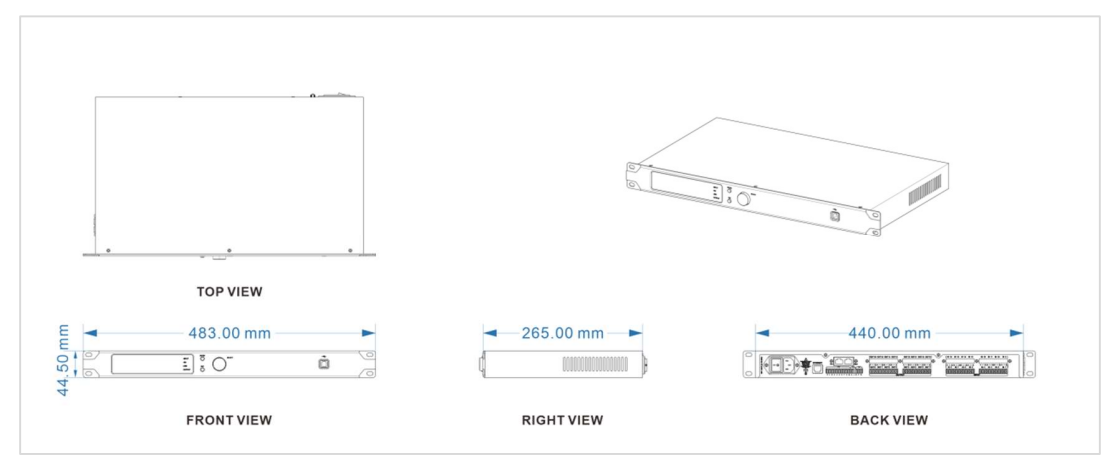

## **Operating front panel**

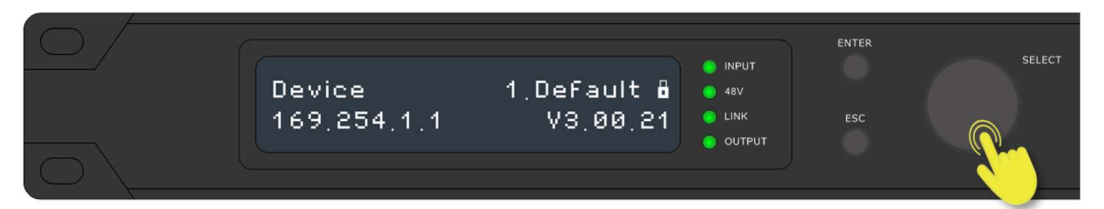

(1) Press **ENTER** or **SELECT** 5 seconds to unlock device, it will show menu list, turn the **SE LECT** knob clockwise or counterclockwise to select functions: INPUT VOLUME, OUTPUT VOLUME, PRESETS, INPUT SOURCE, IP SET, RENAME, SECURITY. Press **ENTER** or **ESC** button to set function.

| Functions in panel | Menu list                                                   | Remark                                           |
|--------------------|-------------------------------------------------------------|--------------------------------------------------|
| 1.INPUT VOLUME     | 1 IN VOLUME<br>10 >20 30 40                                 | Value from mute, -60 to 15dB<br>8 or 16 channels |
| 2.OUTPUT VOLUME    | 2 OUT VOLUME<br>10 >20 30 40                                | Value from mute, -60 to 15dB<br>8 or 16 channels |
| 3.PRESET           | 3 PRESETS<br>>*01.Default Preset                            | LOAD THIS PRESET ?<br>YES NO                     |
| 4.INPUT SOURCE     | 4 INPUT SOURCE<br>> <mark>1</mark> LINE <mark>2</mark> LINE | DANTE, LINE,<br>MIC (DB), PHAN (DB)              |
| 5.IP SET           | 5 IP SET<br>IP : 192.168.0.115 ->                           | 5 IP SET<br>GATE: 0. 0. 0. 0 OK                  |
| 6.RENAME           | 6 RENAME<br>[MATRIX DE_] OK                                 |                                                  |
| 7.SECURITY         | SCREEN AUTO LOCK ?<br>*YES NO                               |                                                  |

| Device<br>169.254.1.1 | M.VOL<br>100  | INPUT<br>48V<br>LINK<br>OUTPUT    | ENTER | SELECT |
|-----------------------|---------------|-----------------------------------|-------|--------|
| Device<br>169.254.1.1 | M.VOL<br>MUTE | INPUT     A9V     LINK     OUTPUT | ENTER | SELECT |

(2) Turn the **SELECT** knob clockwise or counterclockwise to set volume of device.

## Chapter 4 Connection of balanced and unbalanced signal

One of the most powerful ways to prevent noise from entering audio signals is to make balanced connections between devices. Some cables are capable of balanced connections, others aren't.

| Source          | Туре       | Direction | Receiver              | Connection diagram                                                           |  |
|-----------------|------------|-----------|-----------------------|------------------------------------------------------------------------------|--|
| XLR<br>(Canon)  | balanced   | to        | Phoenix               | IN 1       earth G         signal hot+       signal cold-         XLR-Female |  |
| RCA<br>(Stereo) | unbalanced | to        | Phoenix<br>2 channels | R sleeve                                                                     |  |

Some common connection methods are listed as below:

| RCA<br>(Stereo)                          | unbalanced | to | Phoenix<br>1 channel  | R sleeve        |
|------------------------------------------|------------|----|-----------------------|-----------------|
| Standard<br>Jack<br>(6.3mm)              | balanced   | to | Phoenix               | ring - sleeve   |
| Mini<br>Jack<br>stereo<br>(TRS<br>3.5mm) | unbalanced | to | Phoenix<br>2 channel  | IN 1<br>Fight + |
| Mini<br>Jack<br>stereo<br>(TRS<br>3.5mm) | unbalanced | to | Phoenix<br>1 channels | sleeve<br>earth |

## Chapter 5 Operation of control software – MDM-DSP

MDM-DSP provides users a fast tool to control one or more devices through multiple methods: TCP/IP, USB, common serial port (RS232). Easily set DSP functions of device, and check central control codes. The configuration can be stored in presets, convenient for various applications.

## 5.1 Operating condition

MDM-DSP is suitable for Win7/8/10/11 x86/x64 PC systems with Microsoft .NET Framework 4.0 installed. Double click the file with the MusiCall logo:

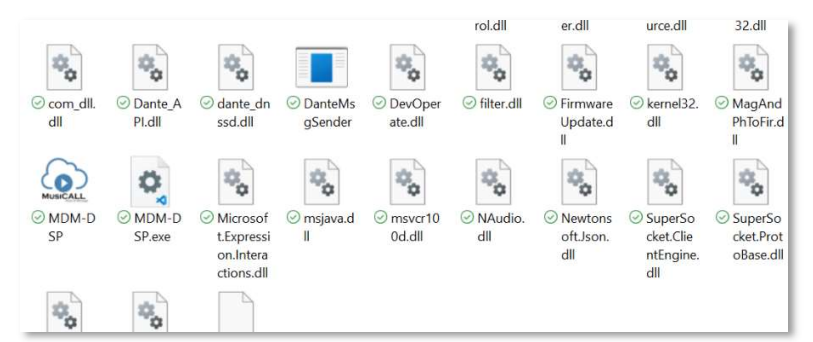

the main interface will pop up:

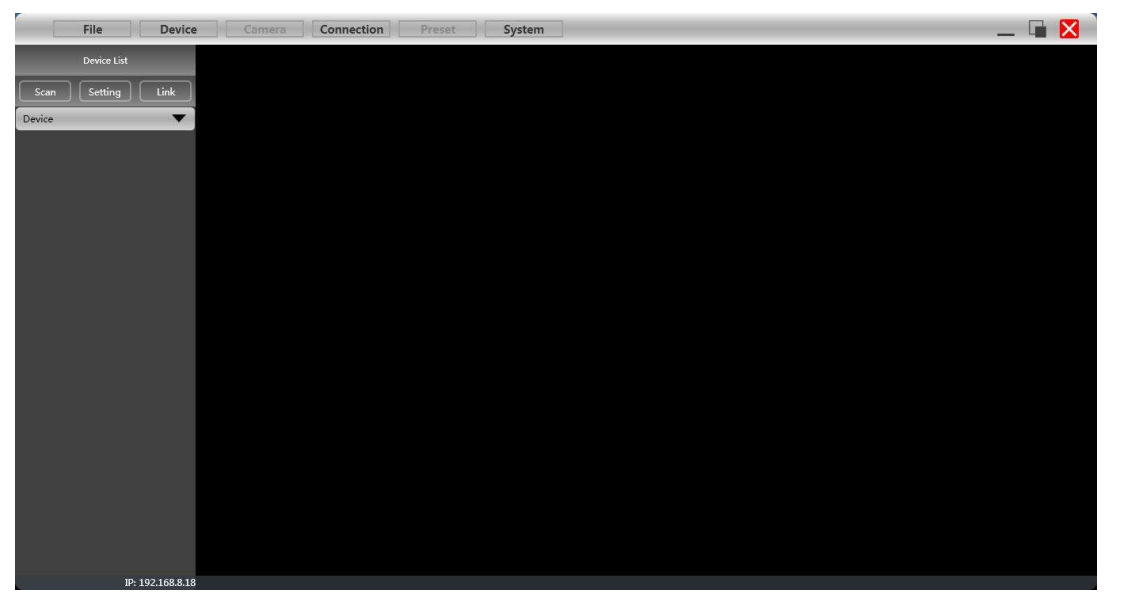

## 5.2 Connect to PC

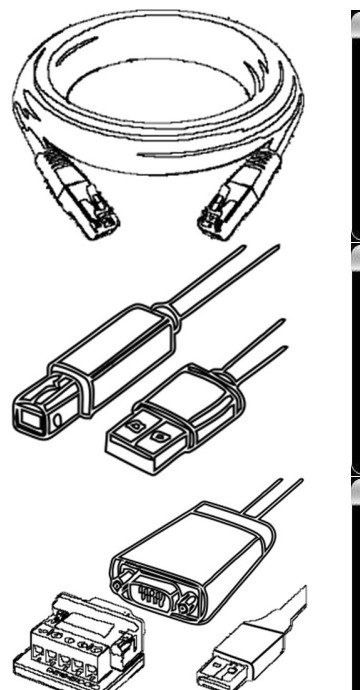

| Connectio            | n              |     |        |
|----------------------|----------------|-----|--------|
| СОМ                  | USB            | TCP |        |
| Refresh              |                | OK  | Cancel |
| Connectio            | n              |     |        |
| Сом                  | USB            | TCP |        |
| Refresh<br>Connectio | n              | OK  | Cancel |
|                      |                |     |        |
| CCM                  | USB            | TCP |        |
| Port<br>Baud         | COM1<br>115200 | bps | •      |
| Refresh              |                | OK  | Cancel |

If you connect the device by using network cable, click <u>Setting</u> in Device List, choose <u>TCP</u> in Connection window.

If you connect the device by using USB A-B, click Setting in Device List, choose USB in Connection window.

If you connect the device by using serial cable, click Setting in Device List, choose COM in Connection windows. Please check port and baud rate carefully for 232 before connecting.

The software will use the connection method set last time to check if the device is connected. If successfully connected, devices will be shown in device list.

| Scanning | × |
|----------|---|
| 57, 60 % |   |

User can mute devices, refresh connections, or delete devices in this window. Single click the device to load the function interface.

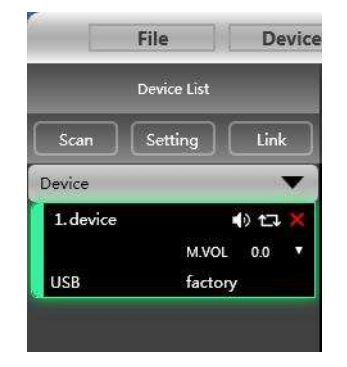

| File Device                        | Connection Preset                           | System         |                              | _ 🖬 🔀                         |
|------------------------------------|---------------------------------------------|----------------|------------------------------|-------------------------------|
| Device List 4<br>Scan Setting Link |                                             |                | » 🚻 » 📰 » 👉 » 🗙 »            |                               |
| Device                             |                                             | Nakaz Rox Off  |                              | Off 216 As Cut 1              |
| factors                            |                                             |                |                              |                               |
|                                    |                                             |                |                              | Off - 210 - 210 - Out 3       |
|                                    |                                             |                |                              |                               |
|                                    |                                             |                |                              |                               |
|                                    | h F OFF                                     | NAME NOX COLAR |                              |                               |
|                                    |                                             |                |                              |                               |
|                                    | In H OFF                                    | NGAGE HOX SEAN |                              |                               |
|                                    | In A In B In C I<br>ANALOS ANALOS ANALOS AN | nD InE InF InG | In H Out 1 Out 2 Out 3 Out 3 | Out 4 Out 5 Out 6 Out 7 Out 8 |
|                                    |                                             |                |                              |                               |
|                                    |                                             |                |                              |                               |
|                                    |                                             |                |                              |                               |
|                                    |                                             |                |                              |                               |

| Device List           |
|-----------------------|
| Scan Setting Link     |
| Device 🗸              |
| · •) 🗗 🗙              |
| 169.254.0.0           |
| Device List           |
|                       |
| Scan Setting Link     |
| Device 🔻              |
| . •) tə 🗶             |
| 169.254.0.0 change IP |
|                       |
| Net Setting           |
| IP 192. 168. 8. 10    |
| Gateway 0.0.0.0       |
| MAC 38:38:26:A7:29:33 |
| OK Cancel             |
|                       |
| Device 🗸              |
| 1. device 🌒 🕁 💥       |
| 8                     |
| 192.168.8.1 factory   |

When using TCP control, there is a situation that only one point is displayed after scanning, but you can not connect to the device. In this case change the IP address of the device to the same network segment as the computer.

Right-click the device enclosure, a Net Setting window will show.

Set IP address of device refer to IP showed in the bottom of the software. Set the first three paragraphs same with the PC IP.

IP: 192.168.8.18; 192.168.56.1

Successfully scanned and connected. Then click the device to load all parameters from the processor.

User can link multiple same devices in group by clicking Link button, and then set group device, group name and main device, link mode and parameter according to needs.

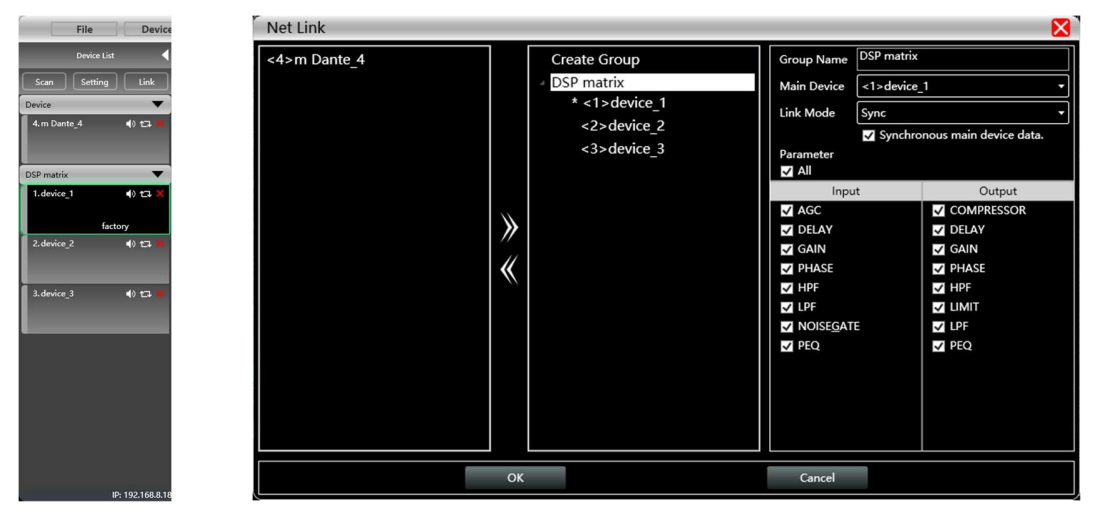

## 5.3 DSP functions

Double-click HOME icon to open all functional interfaces, or double-click a function icon separately to open the corresponding interface. When multiple function windows are opened, users can drag the window to switch function settings.

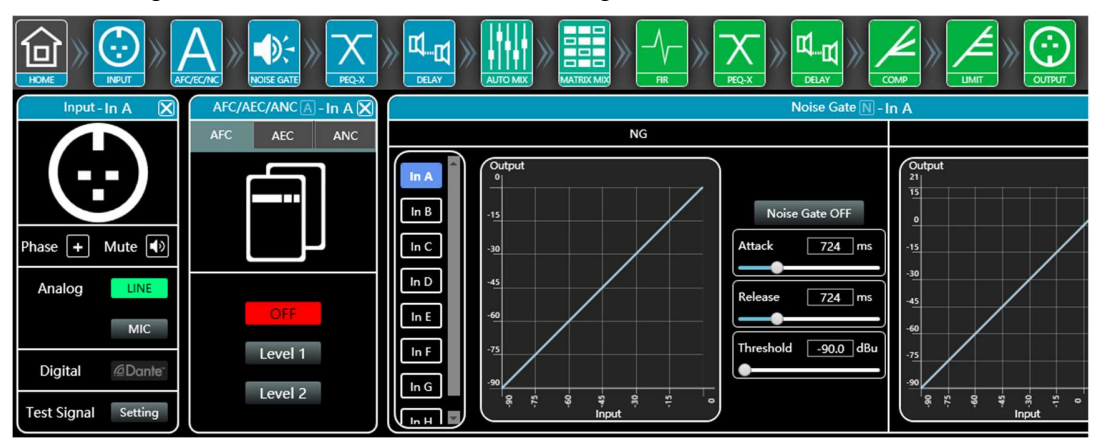

## 5.3.1 DSP functions - INPUT(Line, Mic, Dante, USB audio and Test signal)

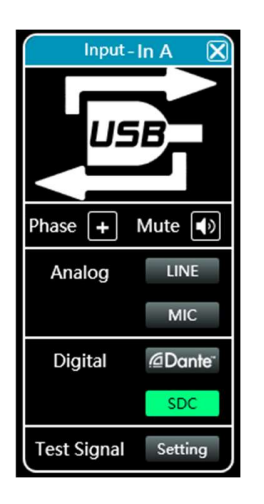

- Set Phase of input;
- Set Mute of input;
- User can select Line/Mic input;
- When Dante in option, user can select Dante network audio;
- When matrix channels in 16x16, user should select USB audio in In A and In B;
- When choosing test signal, choose from Sine/Pink Noise/White Noise for each input channel.

| Test Signal              |                           |                             |
|--------------------------|---------------------------|-----------------------------|
| Sine                     | Pink Noise                | White Noise                 |
| Level -15.0 dBu          |                           |                             |
| Freq 1000 Hz             | Level dBu 🕐               | Level dBu                   |
| •                        |                           |                             |
| mic1 mic2 mic3           | mic4 r2d-L                | r2d-R In G In H             |
| Analog 🔻 Analog 🔻 Analog | ▼ Pink Noise ▼ Analog ▼ A | nalog 🔹 🖌 Analog 🔹 Analog 🔹 |

## 5.3.2 DSP functions - AFC

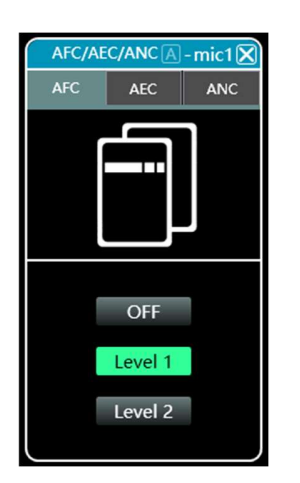

Matrix processor provides AFC (acoustic feedback control) function for microphone. With two level to select, user can control howl round easily when setting each microphone;

- Level 1, low degree process;
- Level 2, high degree process;
- The window of AFC will show input channel name, please select corresponding input channel to set.

## 5.3.3 DSP functions - ANC

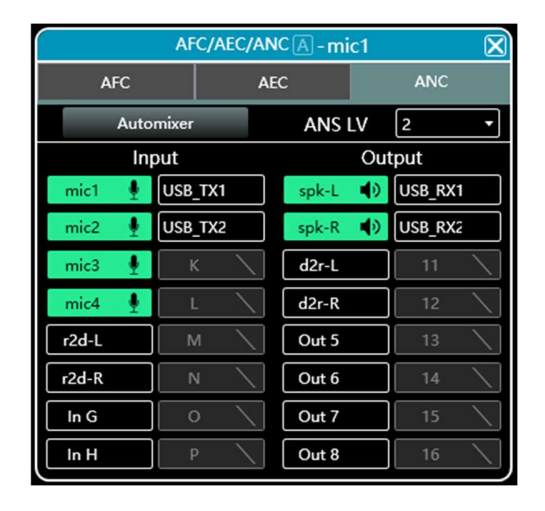

Matrix processor supports to control a certain degrees of noise, which comes from microphone, ground noise of input source, or surroundings. This function is mainly used for voice process.

- User can route input channels and output channels in this window.
- ANS Level: 0 to 4, from low to high degree to process.

|        |         | AFC/AEC/AM | NCA-mic1 |         | $\boxtimes$ |
|--------|---------|------------|----------|---------|-------------|
| A      | FC      | A          | EC       | A       | NC          |
| Auto   | mixer   | AEC LV     | 2 •      |         |             |
| Lo     | cal     | Ren        | note     | Ou      | tput        |
| mic1 🞍 | USB_TX1 | mic1 🔪     | USB_TX1  | spk-L   | USB_RX1     |
| mic2   | USB_TX2 | mic2       | USB_TX2  | spk-R   | USB_RX2     |
| mic3   | к 🔨     | mic3       | К        | d2r-L 🚹 | 11 \        |
| mic4   | L 🔪     | mic4       | L        | d2r-R 🚹 | 12 \        |
| r2d-L  | M 🔪     | r2d-L 🛃    | M 🔪      | Out 5   | 13          |
| r2d-R  | N \     | r2d-R      | N \      | Out 6   | 14          |

5.3.4 DSP functions - AEC

Matrix processor supports to control a certain degrees of echo from local room to remote room, which usually happened in remote video conference via network software Skype, Zoom, or via remote conference system controller(terminal). This function is mainly used for voice process.

- User can route input channels and output channels in this window.
- AEC Level: 0 to 5, from low to high degree to process.

#### Noise Gate 🔊 - mic1 NG AGC -10 Noise Gate ON 894 m argetTh 918 m 500 ms -55.6 dBu 30.0 -15ŝ -30 500 m <u>п</u> П

## 5.3.5 DSP functions - NOISE GATE and AGC

#### NG (noise gate)

- Attack: 1 to 2895ms;
- Release: 1 to 2895ms;
- Threshold: -90.0 to 0.0dBu;
- Click Noise Gate ON to enable this function.

#### AGC (automatic gain control)

- AttackThrd: -90 to 21dBu;
- TargetThrd: -90 to 21dBu;
- Attack: 1 to 2895ms;
- Ratio: 1.0 to 100.0;
- Release: 1 to 10000ms;

Click dec on to enable this function.

## 5.3.6 DSP functions - MIXING PROCESS (Matrix Mix, AMX, AEC, ANC)

|         |      |      |      |      |      | Matrix | Mix  |      |         |           |       |   |               |
|---------|------|------|------|------|------|--------|------|------|---------|-----------|-------|---|---------------|
|         | In A | In B | In C | In D | In E | In F   | In G | In H | USB TX1 | USB TX2 🗖 |       |   | input channe  |
| Out 1   | 0.0  | 0.0  | 0.0  | 0.0  | 0.0  | 0.0    | 0.0  | 0.0  | 0.0     | 0.0       |       |   | inputonumo    |
| Out 2   | 0.0  | 0.0  | 0.0  | 0.0  | 0.0  | 0.0    | 0.0  | 0.0  | 0.0     | 0.0       | 0.0   |   | value box     |
| Out 3   | 0.0  | 0.0  | 0.0  | 0.0  | 0.0  | 0.0    | 0.0  | 0.0  | 0.0     | 0.0       | =1 "  |   | mixing status |
| Out 4   | 0.0  | 0.0  | 0.0  | 0.0  | 0.0  | 0.0    | 0.0  | 0.0  | 0.0     | 0.0       | 0<br> | Г | output channe |
| Out 5   | 0.0  | 0.0  | 0.0  | 0.0  | 0.0  | 0.0    | 0.0  | 0.0  | 0.0     | 0.0       | -20   |   |               |
| Out 6   | 0.0  | 0.0  | 0.0  | 0.0  | 0.0  | 0.0    | 0.0  | 0.0  | 0.0     | 0.0       |       |   |               |
| Out 7   | 0.0  | 0.0  | 0.0  | 0.0  | 0.0  | 0.0    | 0.0  | 0.0  | 0.0     | 0.0       |       |   |               |
| Out 8   | 0.0  | 0.0  | 0.0  | 0.0  | 0.0  | 0.0    | 0.0  | 0.0  | 0.0     | 0.0       |       |   |               |
| JSB_RX1 | 0.0  | 0.0  | 0.0  | 0.0  | 0.0  | 0.0    | 0.0  | 0.0  | 0.0     | 0.0       | Keset |   |               |
|         |      |      |      |      |      |        |      |      |         |           | Clear |   |               |
|         |      |      |      |      |      |        |      |      |         |           |       | ' |               |

Input channel (on top side) corresponds to output channel. The box with a value is mixing key of channels. When the mixing key is cyan (double-click the value box to switch), the input channel and output channel signal realizes the mixing function.

The right part of the above figure contains the gain, reset button, and clear button of the

matrix mix. Click the value box on the left, and then drag the sliding block of the matrix mix gain or enter a value in the value box to adjust the matrix block Click the reset button to reset the matrix mixing function to the initial one-to-one state; click the clear button to clear all the matrix mixing functions, and there is no correspondence between the input and output of the device.

User can find there is a Automixer button in ANC and AEC windows, which provides user a signal routing from Auto Mix to ANC or AEC process.

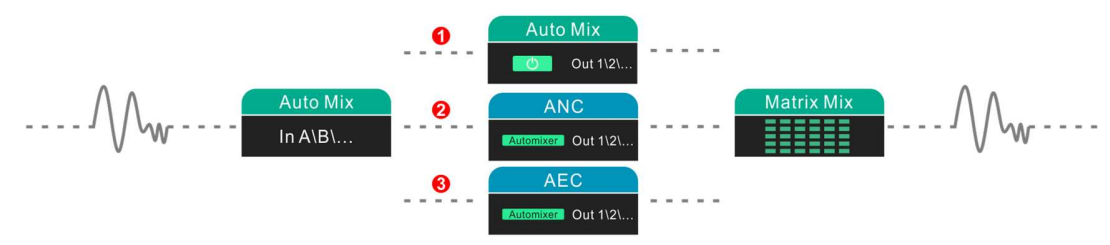

| Applications                    | Aut   | o Mix  | A     | NC     |       | AEC    |        | Schomatia diagram                                                                                                    |
|---------------------------------|-------|--------|-------|--------|-------|--------|--------|----------------------------------------------------------------------------------------------------|
| Applications                    | Input | Output | Input | Output | Input | Remote | Output | Schematic diagram                                                                                                    |
| single Mic<br>with ANC          |       |        | •     | •      |       |        |        | AFC/AEC/ANC [A]-In G<br>AFC AEC ANC<br>Automixer ANS LV 0<br>Input Output<br>In A USB_TX1 Out 1 (A) USB_RX1<br>In B USB_TX2 Out 2 (A) USB_RX2                                                                                                    |
| single Mic<br>with AEC          |       |        |       |        | •     | •      | •      | AFC/AEC/ANC/A)-In G         X           Arc         ARc           Automier         AEC LV           Local         Remote           Local         Remote           Mussimier         AEC LV           In A         USB_2X1           MA         USB_2X1           MB         USB_2X2           MB         USB_2X2           MC         K           MC         K |
| multiple Mic<br>with AMX        | •     | •      |       |        |       |        |        |                                                                                                    |
| multiple Mic<br>with AMX<br>ANC | •     |        |       | •      |       |        |        |                                                                                                    |
| multiple Mic<br>with AMX<br>AEC | •     |        |       |        |       | •      | •      |                                                                                                    |

#### some case setting for reference:

| 9    |                        |            |             |             | ł           | PEQE        | In A         |              |              |              |              |              |               | 🖬 🔀              |
|------|------------------------|------------|-------------|-------------|-------------|-------------|--------------|--------------|--------------|--------------|--------------|--------------|---------------|------------------|
|      | Phase                  |            | View        |             | Вура        | iss         | Pr           | eset         |              | Сору         |              | Paste        |               | Reset            |
|      | 18 <mark>Numi</mark> - | 14 Free    | 1: 9946     |             | Q: 1        |             |              |              |              |              |              |              |               | 180°             |
|      | 12 111 /               | `          |             |             | •••         |             | 8            |              |              | - @          |              |              | ••            | <b>0</b> °       |
| In D | -6<br>-12              | /          |             | 0           | D           |             |              |              |              |              |              | Ť            |               |                  |
|      | -18                    | 20Hz       | 50          | )Hz         | 100Hz       | 200Hz       | 5            | 00Hz         | 1kHz         | 2kHz         |              | 5kHz         | 10kHz         | 20kHz            |
|      | 20<br>BW24             | 99<br>6.10 | 501<br>4.90 | 276<br>0.00 | 428<br>0.00 | 663<br>0.00 | 1027<br>0.00 | 2372<br>5.50 | 2465<br>0.00 | 3820<br>0.00 | 5917<br>0.00 | 9946<br>5.50 | 14201<br>0.00 | >> 22000<br>BW24 |
|      | ON                     | 4          | 5           | 6           | 7           | 8           | 9            | 10           | 11           | 12           | 13           | 14           | 15            | ON               |
|      | HPF<br>Freq(Hz)        | 20         | EQ          | 14          | Туре        | •           | Freq         | (Hz)         | c            | Σ            | Gair         | n(dB)        | Freq(H        | LPF<br>Iz) 22000 |
|      | Туре                   | BW24 -     | 0           | IN          | PEQ         | •           | 99           | 46           | 1.0          | 00           | 5            | .5           | Туре          | BW24 -           |

## 5.3.7 DSP functions - PEQ-X (input and output)

High pass filter

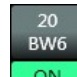

enter value of frequency and select type, press on to enable this function: Butterworth 6/12/18/24/36/48, Bessel 12/24/36/48, Linkwitz-Riley 12/24/36/48.

Low pass filter

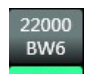

enter value of frequency and select type, press to enable this function: Butterworth 6/12/18/24/36/48, Bessel 12/24/36/48, Linkwitz-Riley 12/24/36/48.

| EQ 1   | Туре      |
|--------|-----------|
| ON     | PEQ 🔻     |
|        | PEQ       |
| In E   | LSLV      |
| ANALOG | A HSLV    |
| 0.0    | ALLPASS-1 |
| M 15   | ALLPASS-2 |
|        | G PHASE   |

#### PEQ for input channels

Type: PEQ/LSLV/HSLV/ALLPASS-1/ALLPASS-2/PHASE;

Freq(Hz) Q Gain(dB): input value or use mouse pulley to set value; Users can also drag the frequency dot on the curve to adjust.

#### PEQ for output channels

Type: PEQ/LSLV/HSLV/ALLPASS-1/ALLPASS-2/PHASE;

Freq(Hz) Q Gain(dB): input value or use mouse pulley to set value; Users can also drag the frequency dot on the curve to adjust.

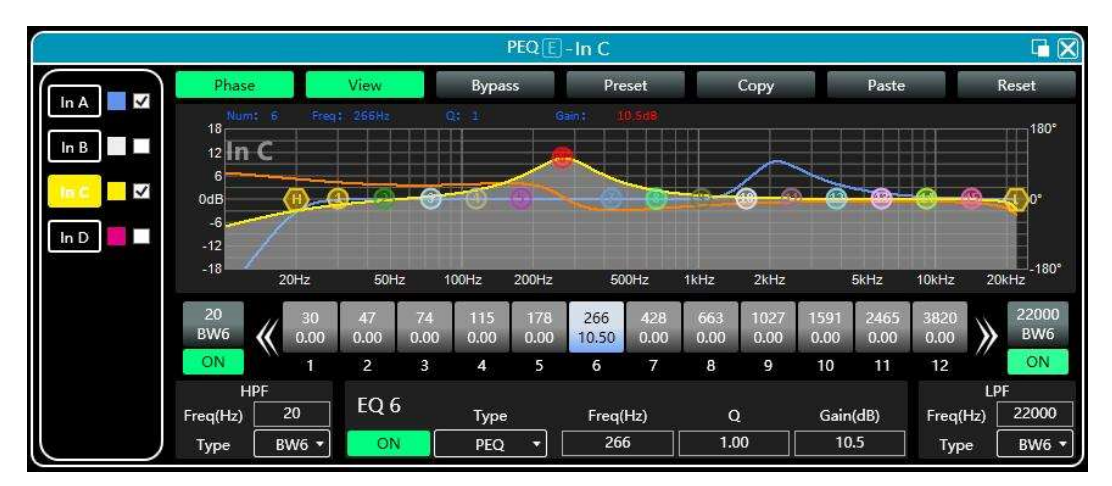

Phase curve: display the phase curve of the current channel.

View: show or hide all balance control points.

Bypass: turn on or off all equalizer EQ of the current channel at the same time

Preset: save all the setting parameter of the equalizer of the current channel to the computer, and recall the channel equalizer parameter of the computer, which can be called across channels and devices.

**Copy**: copy the current channel equalizer parameter value, which can be pasted to other similar channels (such as input channel parameter can only be copied to other input channels).

Paste: used in combination with the copy button to paste the last copied equalizer parameter value to the current channel.

Reset: reset the equalizer parameter to the default parameter values.

In the PEQ-X window, the left side is the interface switching button for each channel. Click to switch the EQ channel, and the color is the currently selected chan-

nel. is the curve color of the EQ channel. For each channel's EQ curve display switch, check it to enable it to display the curves of other channels in the current channel interface.

|      | Delay D                        | $\boxtimes$ |   |
|------|--------------------------------|-------------|---|
|      |                                |             |   |
|      |                                |             |   |
|      |                                |             |   |
|      | ft cm ms                       |             |   |
| In A | Щ <u>щ</u> ——— <u>61.76</u> ms | <b>)</b>    |   |
| In B | Щ <u>щ</u> ●0.00 ms            | ۲ ()        | - |
| In C | Щ <u></u>                      | ح 🕙         | _ |
| In D | 22.06 ms                       | <b>(</b> )  |   |
|      |                                |             |   |
|      |                                |             |   |

## 5.3.8 DSP functions - DELAY (input and output)

- Max 2000ms for input channel;
- Max 2000ms for output channel;
- Click Otto enable this function;
- Click to reset each channel;
- User can switch ft/cm/ms measurement for delay.

## 5.3.9 DSP functions - COMPRESSOR

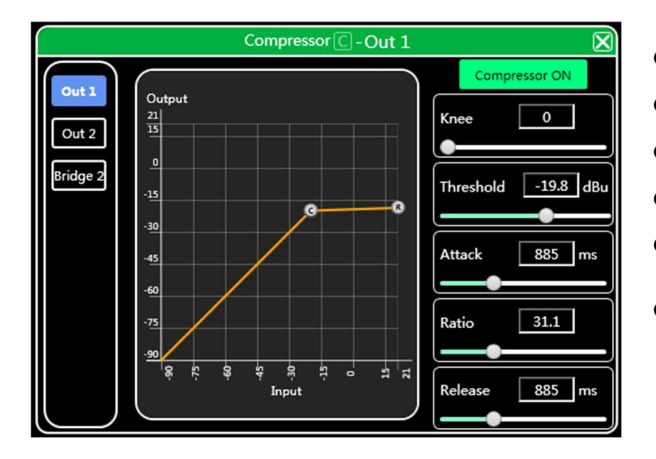

5.3.10 DSP functions - LIMITER

- Soft knee: 0 to 30;
- Threshold: -90.0 to 21.0 dB;
- Attack: 1 to 2895 ms;
- Ratio: 1.0 to 100.0;
- Release: 1 to 2895 ms;
- Click Compressor ON to enable this function;

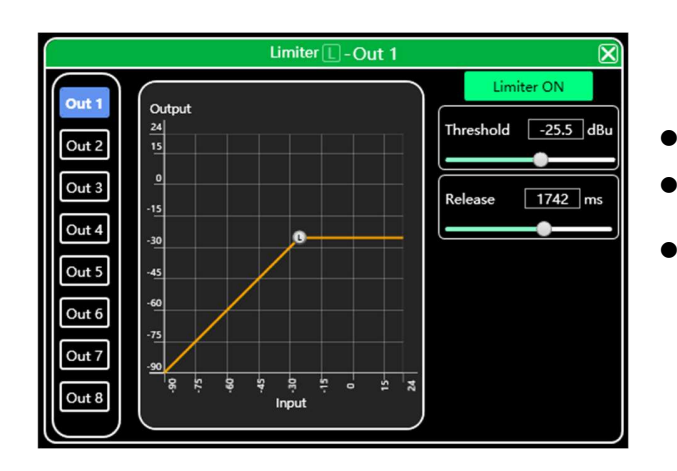

- Threshold: -90.0 to 21.0dBu;
  - Release: 1 to 2895 ms;
  - Click Limiter ON to enable this function;

## 5.3.11 DSP functions - OUTPUT

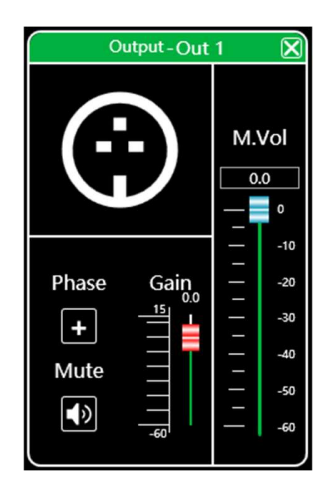

- Set phase of output signal;
- Set mute of output channel;
- Set gain of output channel.

## 5.4 Monitoring and setting of channels

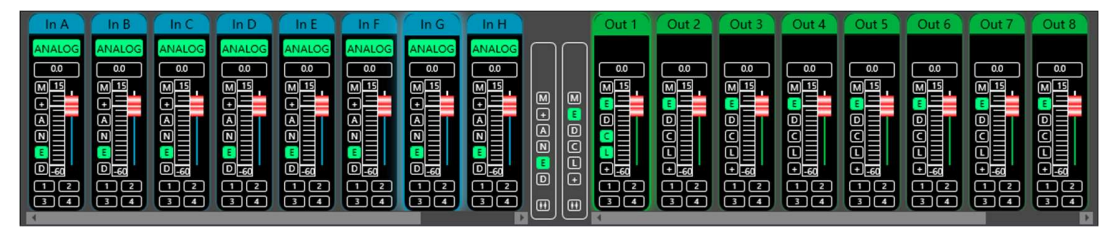

User can monitor gains level of input and output channels.

## 5.4.1 Channel gain level

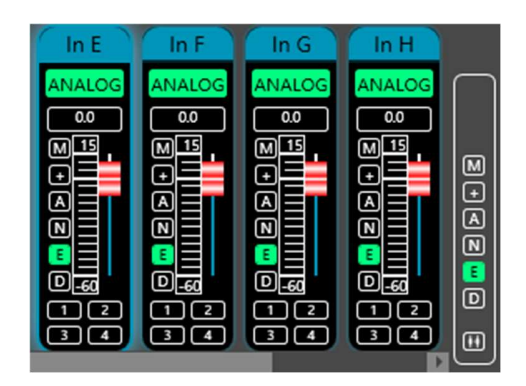

There are 3 kinds of input signal in device: ANA-LOG, Mic and testing signal. It will show a label for user.

Some devices support to switch USB audio in In A and In B, all analog channels switch to Dante audio.

Input value, drag gain fader or use mouse pulley to set value of gain.

## 5.4.2 Quick buttons of DSP in channels

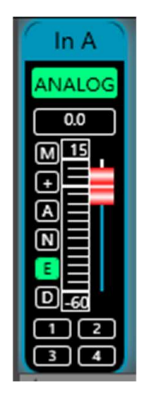

M Mute + Phase A AFC N Noise Gate E PEQ D Delay

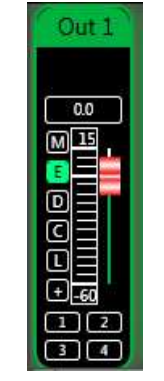

M Mute E PEQ D Delay C Compressor L Limiter + Phase

## 5.4.3 Group and channels link

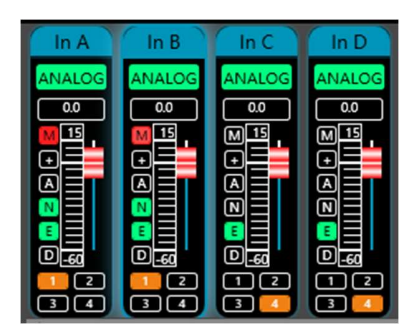

User can quickly set channels in groups for opening or closing mute, phase, noise gate, PEQ and delay function. AFC should be set independently, which can't be linked.

| $\square$ | $\square$ | M Mute                  | M Mute                   |
|-----------|-----------|-------------------------|--------------------------|
|           |           | + Phase                 | E PEQ                    |
|           | M         | N Noise Gate            | D Delay                  |
| M         | 8         | E PEQ                   | C Compressor             |
| ÷         | 6         | D Delay                 | L Limiter                |
| 8         |           |                         | + Phase                  |
|           | Ŀ         |                         |                          |
| ۳         | ۳         | Channels link for input | Channels link for output |

When click link button, Channels Link window would show as below:

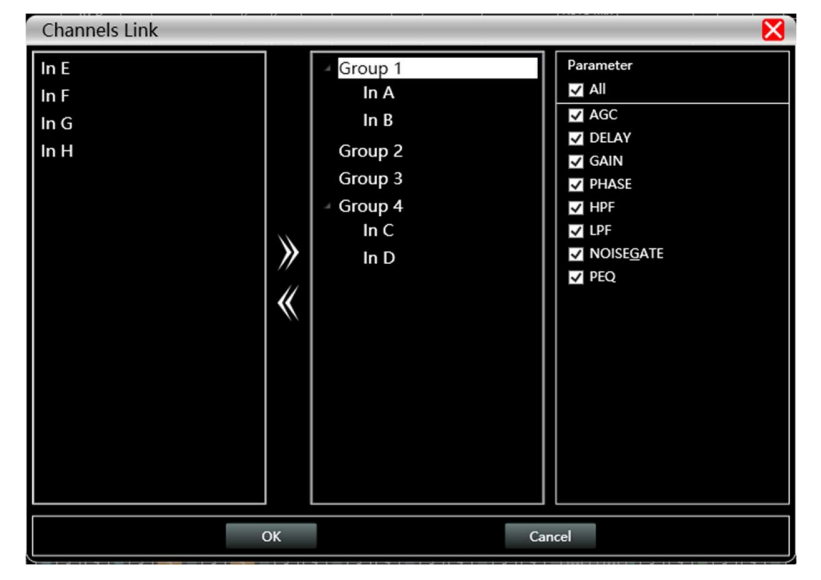

Select the corresponding channels to link, they will be in group for user to set parameter.

## 5.5 Menu - File

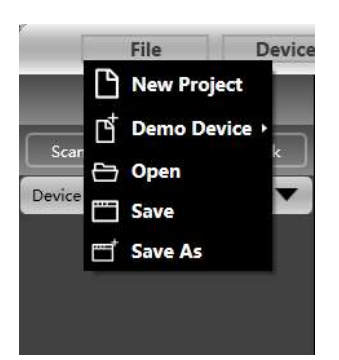

New project: the project is restored to the initial open state.

**Demo Device**: user can view all the functions of the device without affecting the specific device connected.

Open: open an existing device management project from the computer disk.

Save: save the current equipment management project in the computer disk.

Save as: save the current equipment management project to the computer disk.

#### 5.6 Menu - Device (Central control, Camera tracking, GPIO)

quired).

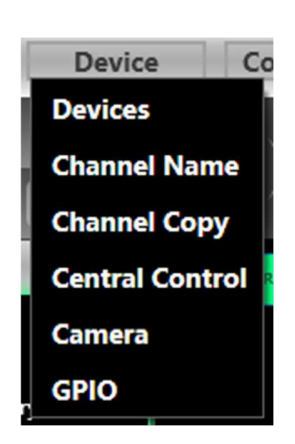

Devices: view or modify the software version information, device name and device IP address of the upper and lower computer of the device.
Channel name: set the name of each input and output channel.
Channel copy: copy device input and output channel parameter, can realize cross-device copy parameter (Note: the same type of device is re-

**Central control**: provides user a quickly way to inquiry code of Center Control setting. More details, please refer to another user manual <u><Center</u> <u>Control Code User Manual></u>, it provides whole guide and codes for user to match every specific system.

Camera: provides user with camera tracking function.

GPIO: provides user a quickly way to inquiry direction of GPIO setting.

| Device Manage                              |                    | ×     |
|--------------------------------------------|--------------------|-------|
| device - factory                           |                    |       |
| Software Info                              | Device Info        |       |
| Software version 2.7.75<br>Date 2023-08-02 | Device Name device |       |
| Firmware version<br>Date                   | ок                 |       |
| Hardware version                           |                    |       |
| Device IP Info                             |                    |       |
| IP : 0.0.0.0                               |                    |       |
| Gateway 0.0.0.0                            |                    |       |
| MAC:                                       |                    |       |
| ок                                         |                    |       |
|                                            |                    | Close |

| Central Con             | trol                 |                   |
|-------------------------|----------------------|-------------------|
| Туре                    | Set                  | •                 |
| Control                 | Increase/Decreases   | •                 |
| Input/<br>Output:       | Input                | ¥                 |
| Channel:                | 1                    | •                 |
| Increase/<br>Decreases: | Increase             | •                 |
| Step:                   | 0.1                  |                   |
| Code                    | A5 C3 3C 5A FF 36 05 | 04 01 01 00 01 EE |
|                         |                      | Close             |

#### **Camera setting**

| Preset Control |   | Serial      | 232     | • |        | Zoom In    | Zoon Out  |
|----------------|---|-------------|---------|---|--------|------------|-----------|
| Preset 1       | • | Camera Addr | 1       | • |        |            |           |
|                |   | Protocol    | PELCO-D | • | لساكرك | Focus Near | Focus Far |

Generally, the camera position should be debugged before the tracking starts, and finally the parameter of this part are saved on the camera.

1. Set the serial ports via RS232 or RS485.

2. Set the camera address and protocol type refer to the protocol depends on the camera model.

3. The preset No. is defined by the user for the camera, and then adjust the up, down, left, right, focal length, aperture and other parameter.

4. Click "Save" to save the parameter to the camera. "Clear" is to delete the information of the current preset, and "Call" is used to view the camera position saved by the current preset NO.

Note: A camera address can contain multiple preset No., but one preset No. corresponds to only one camera address. Camera Settings and Mic Settings have preset NO., serial port numbers, camera addresses, and protocols, which need to be considered in actual situations.

Set Camera Tracking

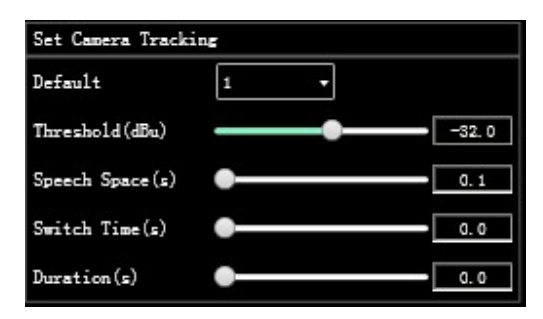

**Default mic**: when all mics have no input, turn the camera to the default MIC setting or send the associated command defined by the default MIC.

**Tracing threshold**: Indicates that the detected input signal must be greater than or equal to the tracing threshold. The system automatically enables tracing parameter.

**Speech gap**: the maximum discontinuous time of a valid signal. If the microphone is used to speak, the reaction time is set to 3 seconds. The signal considered to be continuously valid within 3S of the pause during speech, and invalid if it exceeds 3S.

**Rotation time**: the minimum speaking time required for the camera to switch to a valid position. If the microphone is used to speak for longer than the "rotation time", the channel signal is regarded as valid, and then the camera will automatically switch to the set position. Usually the "rotation time" is greater than the "rotation period".

**Rotation interval**: indicates the interval for sending the camera switching command or userdefined command. If the interval is 0, no camera switching command is sent.

#### **Set Mic Tracking**

| Camera Track | Active | ١., | Serial      | 232     | • |
|--------------|--------|-----|-------------|---------|---|
| Mic No.      | 1      |     | Camera Addr | 1       | • |
| Priority     | 1      | •   | Protocol    | PELCO-D | • |
|              |        |     | Preset      | 1       |   |

**Mic No.**: corresponds to the input channel of device. (parameter need to be set separately for each channel)

**Priority**: Higher number for priority. If the priorities are the same, the processing is performed in the sequence of triggering priorities. If two mics speak at the same time, the camera automatically rotates to the preset position corresponding to the mic with a higher priority or sends the command corresponding to the mic with a higher priority. However, if the two mics have the same priority, the signal detected first prevails.

Active: Enables camera tracking for this channel.

**Apply**: Saves the current microphone camera tracking parameter to the device. (After camera tracking is enabled, the parameter must be applied to take effect)

The preset point, serial port number, camera address, and protocol are related to the camera and must correspond to the actual camera connection.

## 5.7 Menu - Connection

| Boute (232) | 115200 bps | • |
|-------------|------------|---|
| Boute(485)  | 115200 bps | • |

**Port**: set the connection mode, port number and baud rate, confirm the connection mode and then select the corresponding port.

**Connect**: connect and download the device parameter.

Disconnect: disconnect the connected device.

**Connect all**: connect and download the device parameter of all devices in the device list. **Disconnect all**: disconnect all connected devices in the device list.

#### 5.8 Menu - Preset

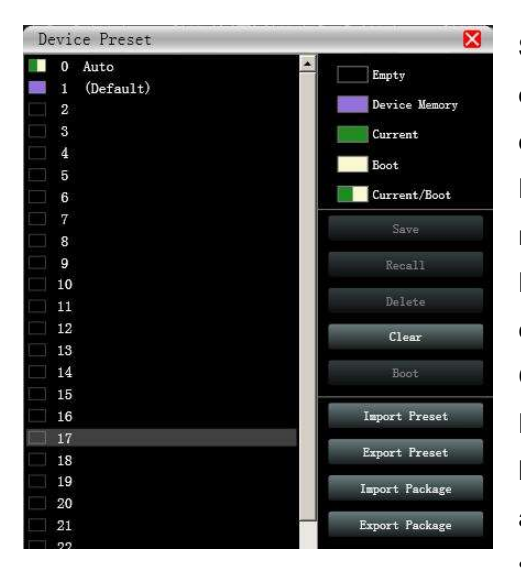

**Save**: select the saved gear, save all the parameter of the current automatic gear of the machine to the device preset (2~59 Preset bit).

**Recall**: call the device preset to the current automatic gear position.

**Delete**: delete the existing preset, the default file cannot be deleted, over written or saved.

Clear: delete all presets in the device.

**Boot**: select a certain preset, after setting it as the boot file, each time the device is powered on, it will automatically call the save the parameter; the last set parameter need to be automatically saved,

please set the automatic file to the boot file.

Import preset: import a single preset file on the computer.

**Export the preset**: export all the parameter of the current state to the computer, and generate a single preset file.

**Import preset package**: import the preset package file containing multiple presets on the computer.

**Export preset package**: pack multiple presets in the machine's preset into one preset package and export it to the computer.

## 5.9 Menu - System

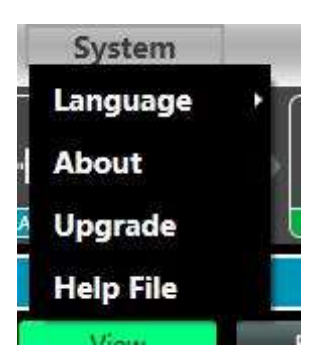

**Language**: multi-language switching, supports simplified, traditional, and ENGLISH.

**About**: current control software and device firmware version information.

**Upgrade**: use can upgrade the firmware by using this function, a upgrade *.bin* file should be needed from seller or speaker factory. In general, no need to upgrade the firmware in device. Only there is a bug or new function in software, upgrade function will be used.

Chapter 6 FIR filter and function (available in MAP08E)

## 6.1 FIR filter and applications

When user uses PEQ to adjust audio signal and set a linear magnitude, he can find the phase of signal changed, due to IIR filter. However, DSP products provide user a useful tool FIR filter to adjust audio signal with a linear phase.

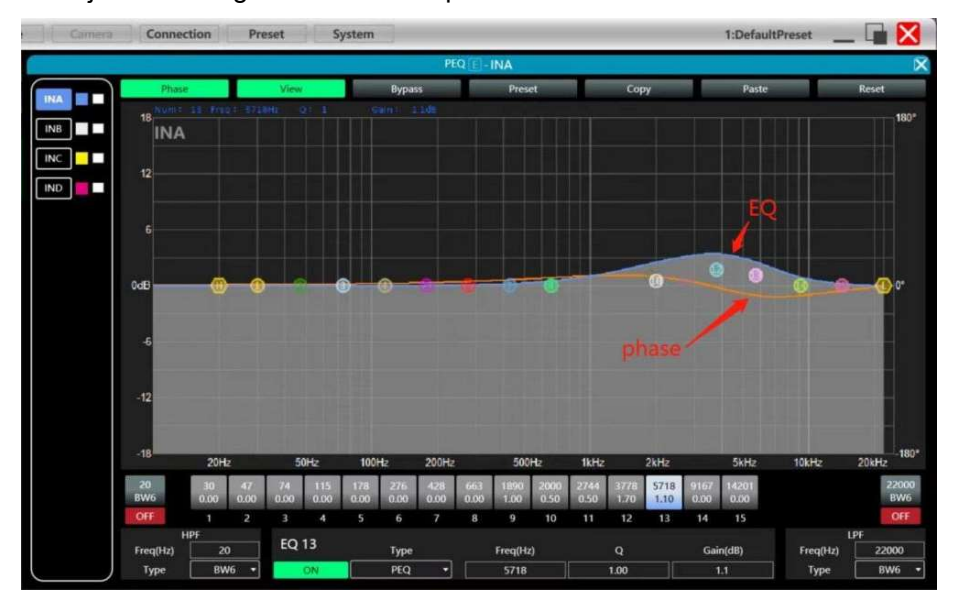

Some calculation:

Frequency resolution = Sampling/Taps Available min. frequency ≈ Frequency resolution\*3

Means when use adjust audio signal with 48kHz, 1024 taps, FIR filters will take effect in frequency above 141Hz of audio signal. The taps value more high, the FIR filter curve more steep.

## FIR filter processing audio signal will produce a certain delay:

| Delay = (1/Sampling | Hz)*Taps/2 |
|---------------------|------------|
|---------------------|------------|

| Taps     | 48kHz             | 96kHz             |
|----------|-------------------|-------------------|
| Sampling |                   |                   |
|          |                   |                   |
| 256      | 2.67ms, LF 563Hz  | 1.33ms, LF 1125Hz |
| 512      | 5.33ms, LF 279Hz  | 2.67ms, LF 558Hz  |
| 768      | 7.99ms, LF 188Hz  | 4.00ms, LF 375Hz  |
| 1024     | 10.67ms, LF 141Hz | 5.33ms, LF 281Hz  |
| 2048     | 21.33ms, LF 70Hz  | 10.67ms, LF 141Hz |

#### **Applications:**

- Linear of the phase curve of the speaker;
- Match the phase and magnitude of different speaker models within the same product line, as well as different speaker models in the installation project to make it easier to debug speaker groups and arrays;
- Dealing with linear array systems (for audience area coverage optimization);
- Frequency division optimization to improve the consistency of frequency response of multi-division speakers over their coverage Angle range.

#### Devices required:

| Measurement Microphone | ×1 |  |
|------------------------|----|--|
|                        |    |  |

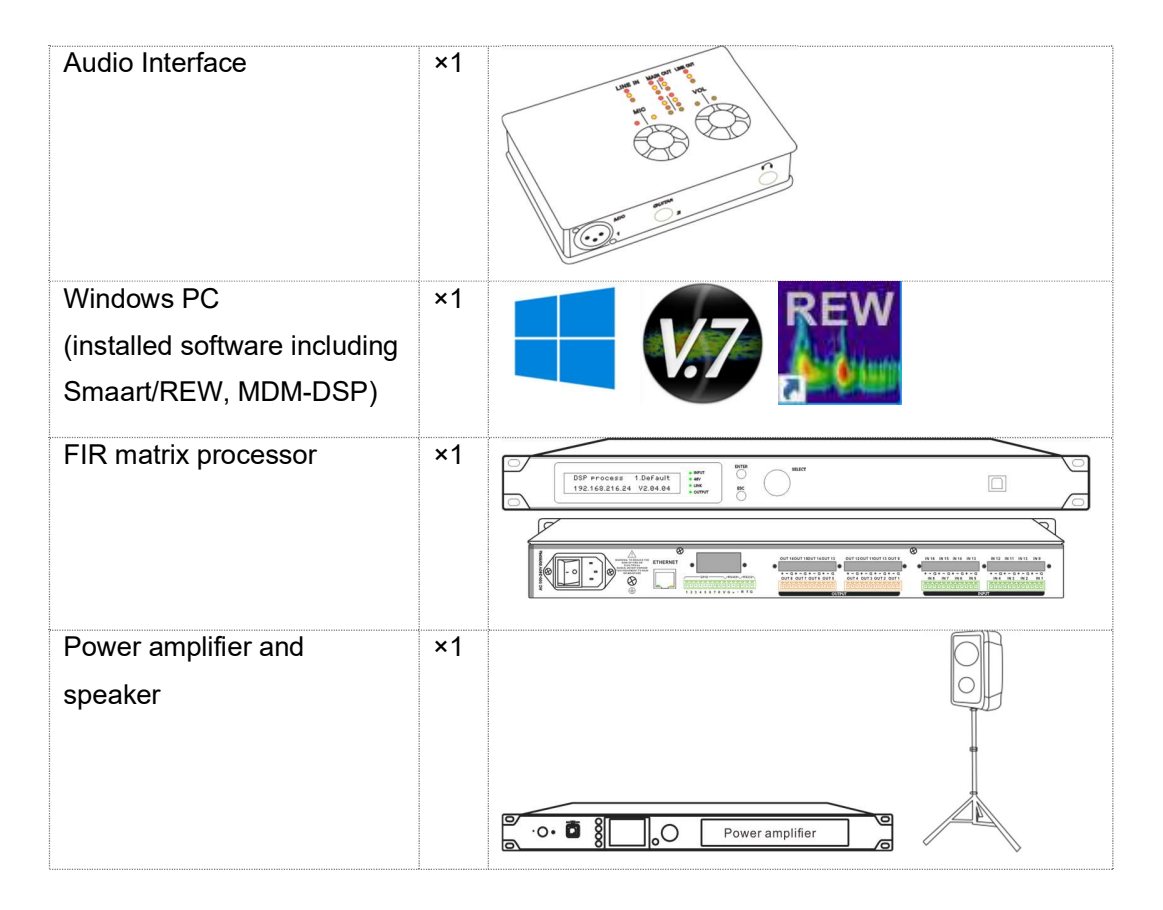

Connection schematic diagram:

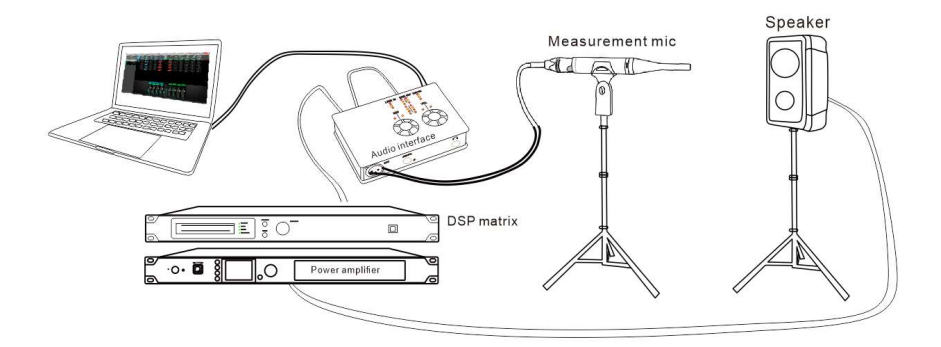

## 6.2 FIR DESIGNER in MDM-DSP to set FIR magnitude and phase

Beside using third party software, MDM-DSP provides user a more convenient way to set FIR magnitude and phase of each channels.

|                                                                                                    |                                                                                                    | ARE 1 FIR butto                                                                                                    | RQX<br>PRQX<br>PRQX<br>PRQX<br>OFF<br>OLLAY                                                                         | COMP UN<br> | r<br>0.0<br>0.0<br>0.0<br>0.0<br>0.0<br>0.0<br>0.0<br>0.                                |                                                                                              |
|----------------------------------------------------------------------------------------------------|----------------------------------------------------------------------------------------------------|----------------------------------------------------------------------------------------------------|----------------------------------------------------------------------------------------------------|-------------|-----------------------------------------------------------------------------------------|----------------------------------------------------------------------------------------------|
| DEVICE SETTING<br>POWER ON Call<br>INITIAL POWER ON STANDOP<br>A B C D Matrix Out 1<br>A B C D Matrix Out 2<br>A B C D Matrix Out 2<br>A B C D Matrix Out 3<br>A B C D Matrix Out 3<br>A B C Matrix Out 3<br>A B C Matrix Out 3<br>A B C Matrix Ou | DEVICE INFO                                                                                                  | INP           0.0         In A           -10         GAIN           -20         MUTE           -30         PHASE           -40         PHASE           -50         SURCE           -50         SENS LV | UT SETTING<br>In B In C<br>0.0 0.0<br>10 40<br>+ +<br>Dante •<br>Dante •<br>0.0 10000000000000000000000000000000000 | In D        | Out 1<br>MIT ON<br>Fixed-R<br>WWER 0.01<br>DLTAGE 0.01<br>IRRENT 0.01<br>IPEDANCE 8 • ( | Out 2 0<br>OFF 7<br>Fixed-R 7<br>0.01 0<br>0.01 0<br>0.01 0<br>8 1                           |
| IMPORT       EXPORT         BYPASS       STORE         Taps:       Ms         Name:       2         BYPASS       STORE         Taps:       Ms         Name:       4         IMPORT       EXPORT         BYPASS       STORE         Taps:       Ms         Name:       4         IMPORT       EXPORT         BYPASS       STORE         Taps:       Ms         Name:       4         IMPORT       EXPORT         BYPASS       STORE         Taps:       Ms         Name:       Ms                                                                                                    | Designer Filter<br>+36<br>+24<br>+12<br>0dB<br>-12<br>-24<br>-48<br>-60<br>-72<br>-84<br>-96<br>-108<br>20Hz | Magnitude Phase                                                                                                    | 72d8 1                                                                                                    |             |                                                                                         | 180°<br>150°<br>120°<br>90°<br>60°<br>30°<br>-30°<br>-60°<br>-90°<br>-120°<br>-150°<br>-180° |

There are two ways to open FIR DESIGNER interface:

① Click "FIR" - "Designer" button to enter FIR automatic linear magnitude and phase function interface.

② Or click "FIR DESIGNER" in main interface to enter FIR automatic linear magnitude and phase function interface, which can quickly help user return to the page he set last time.

Let's begin to set:

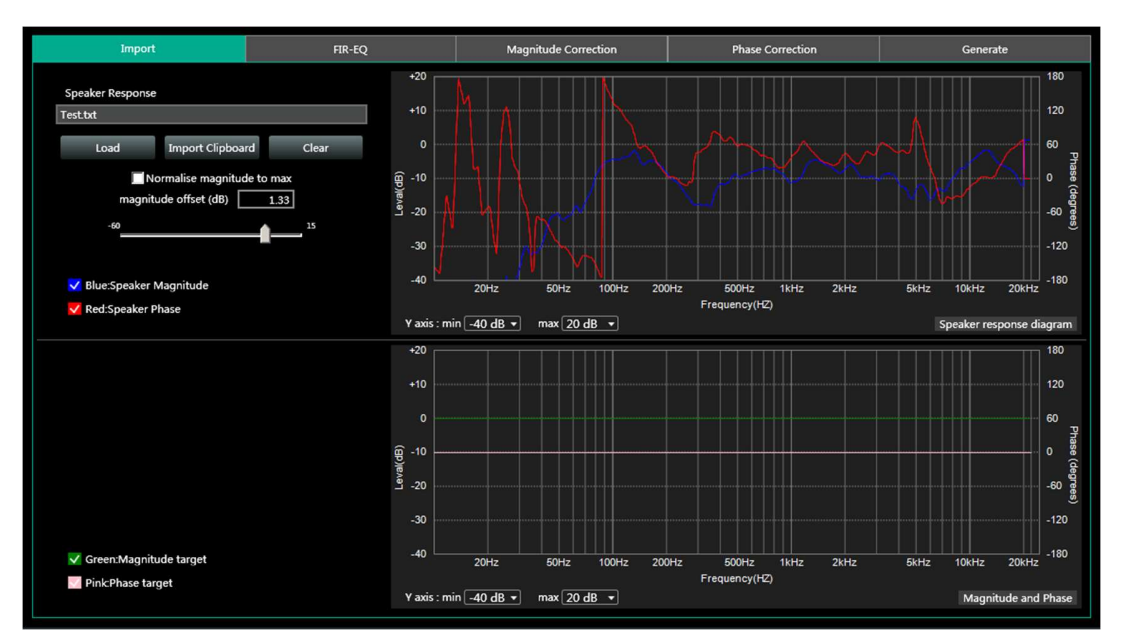

## 6.2.a FIR DESIGNER - Import

- **Load**: load speaker measurement file from Smaart, usually it's a *.txt* file.
- Import Clipboard: load ASCII data directly from Smaart.
- Clear: clear measurement data.
- Normalise magnitude to max or Magnitude offset (dB): this can help user to adjust a certain dB of magnitude, in order to adjust magnitude curve as little as possible.

## 6.2.b FIR DESIGNER - FIR-EQ

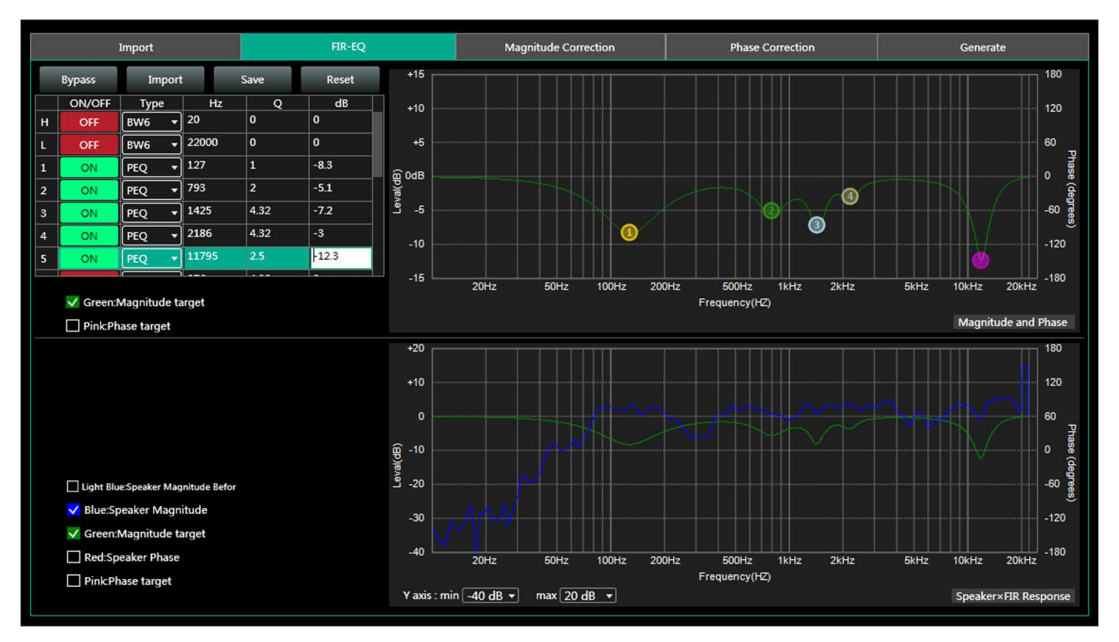

There are High pass filter and low pass filter for setting frequency divider, and 15 bands of PEQ \ LSLV \ HSLV to adjust magnitude. Try to set a linear magnitude of target speaker. Mark: changing FIR magnitude doesn't effect its phase.

## 6.2.c FIR DESIGNER - Magnitude Correction and Phase Correction

Of course, if there are too many speakers to be adjust, user has to spend a long time manually adjusting their magnitude. In this case, Magnitude Correction will be more useful. Just enable ON button for frequency.

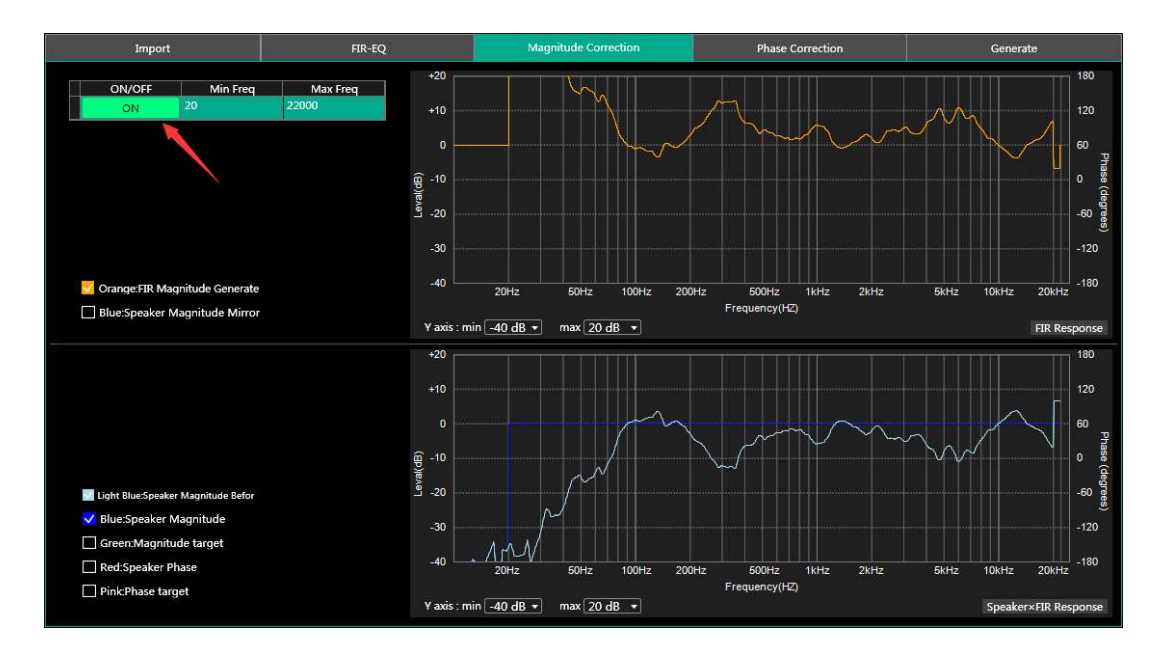

After adjusting magnitude, set linear phase of speaker.

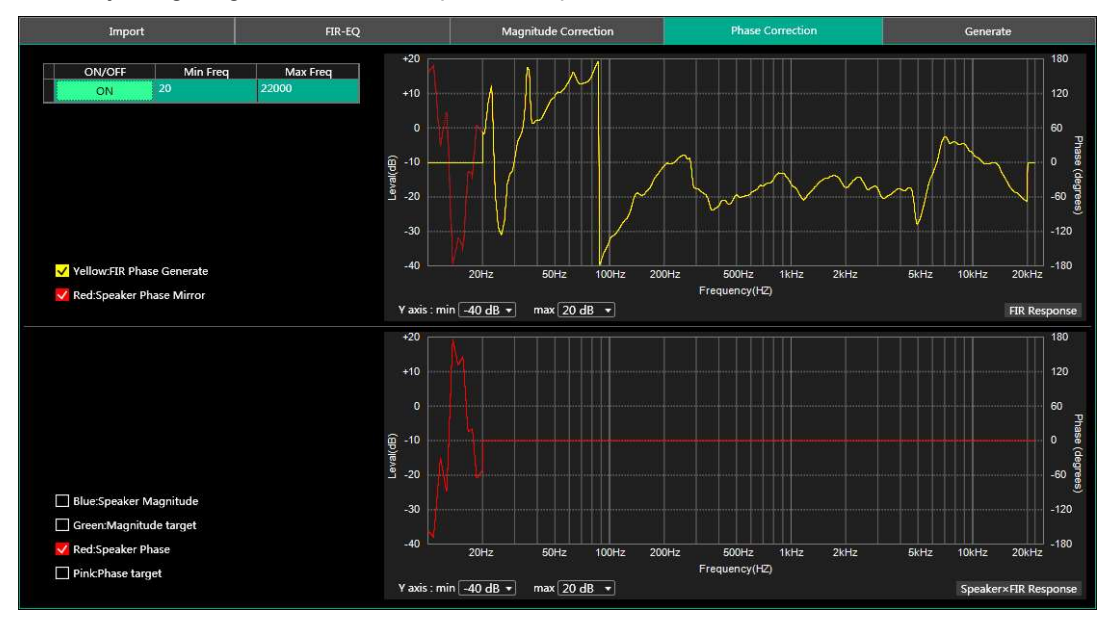

#### 6.2.d FIR DESIGNER - Generate

Select **Taps** (such as 512) of this adjustment, and store it in a FIR channel. User can also name this FIR adjustment and export it to a *.KF* file. After finish all setting, return back to FIR interface. Cancel BYPASS button to make it work.

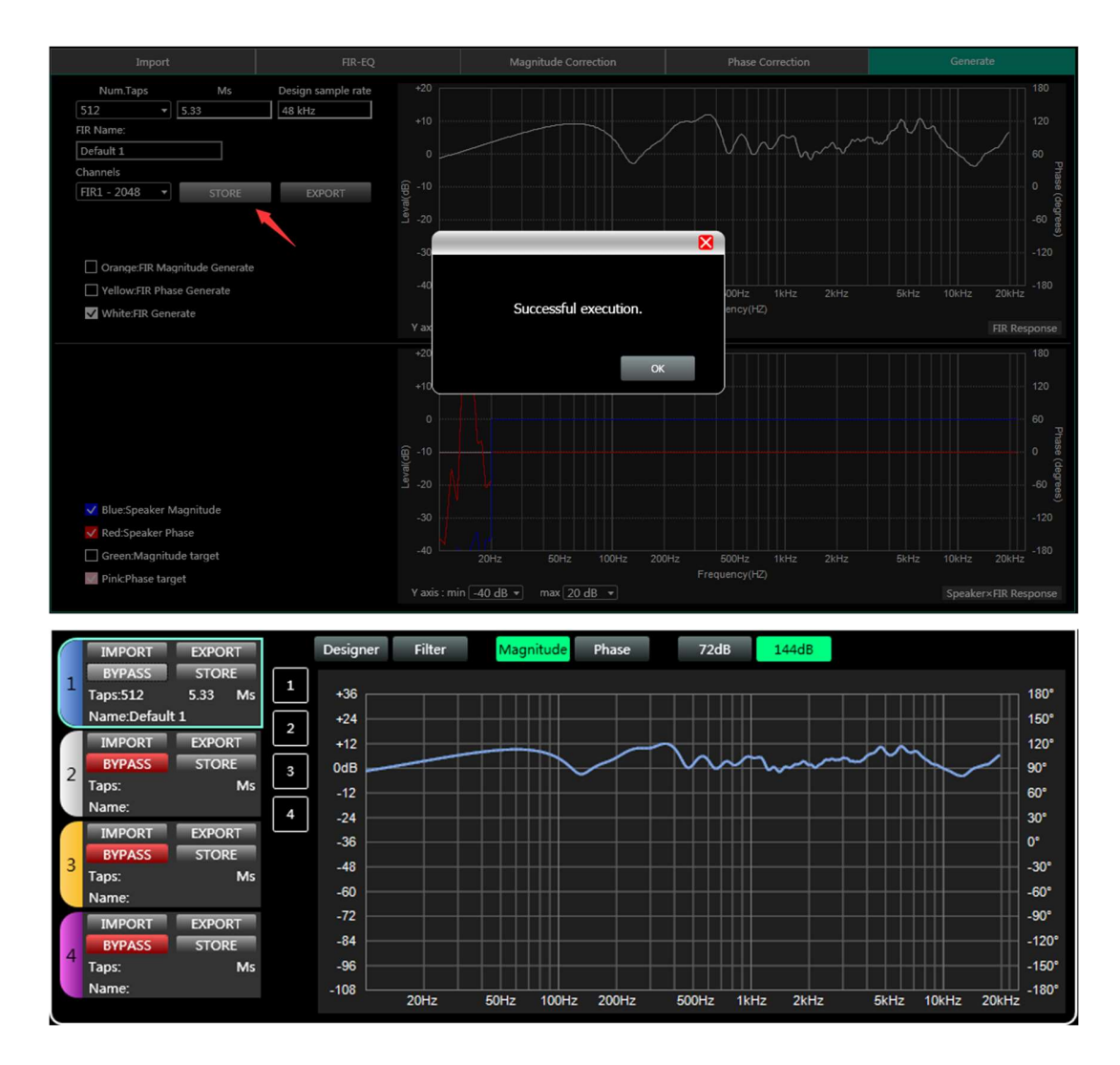

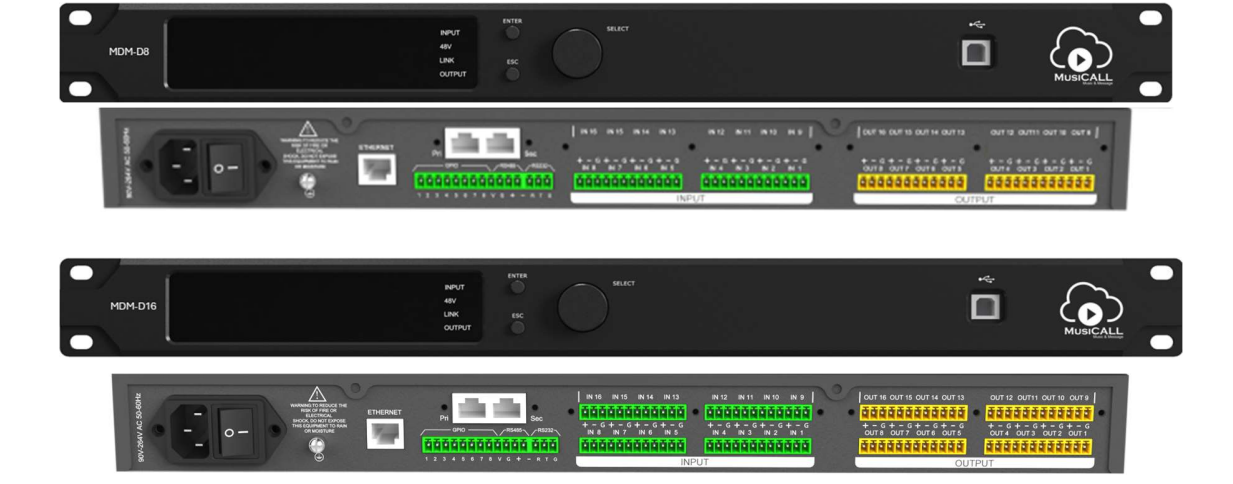